# LernSax: Erste Schritte, Anmeldung

Schritt-für-Schritt Anleitung für LernSax // Elternrat GS Stadtmitte Radeberg

Autorin: AV // Quelle: LernSax Screenshots Stand: 13.12.2020, v2

# Zweck dieser Anleitung

In dieser Anleitung wird beschrieben, wie der erste Einstieg in LernSax gelingt. Es wird beschrieben, welche Benutzerkonten vergeben wurden, wie die Benutzeranmeldung funktioniert und das Passwort geändert werden kann.

#### Inhalt

| Zweck dieser Anleitung                  | 1 |
|-----------------------------------------|---|
| Elternkonto                             | 2 |
| 1. Schritt: Anmelden am Elternkonto     | 2 |
| 2. Schritt: Ersteinrichtung Elternkonto | 4 |
| Schülerkonto                            | 7 |
| 1. Schritt: Anmelden am Schülerkonto    | 7 |
| 2. Schritt Ersteinrichtung Schülerkonto | 9 |

## Elternkonto

#### 1. Schritt: Anmelden am Elternkonto

Öffnen Sie Ihren Web-Browser (Microsoft Edge, Mozilla Firefox, Google Chrome, Apple Safari o.ä.) und rufen Sie folgende Adresse auf: <u>www.lernsax.de</u>

Klicken Sie anschließend auf "Anmelden".

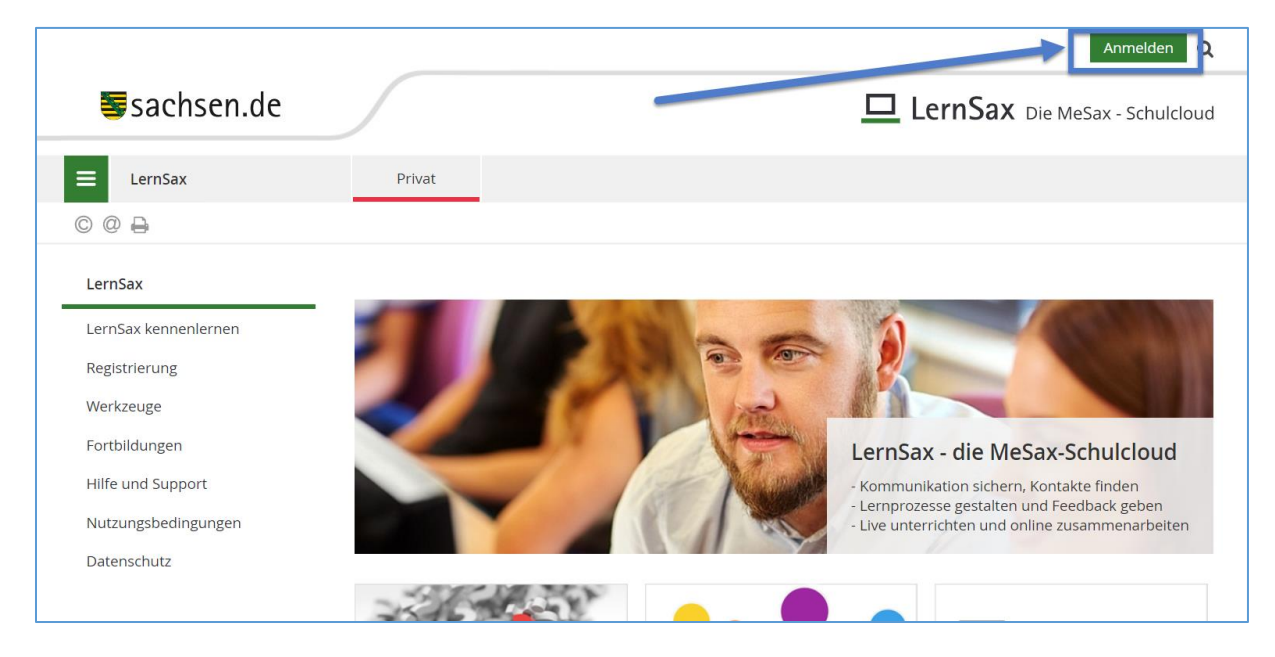

Geben Sie im Eingabefeld "Benutzerkennung (= E-Mail-Adresse)" Ihre Eltern-Benutzerkennung ein.

Diese Eltern-Benutzerkennung ergibt sich wie folgt:

nachname@gsmitteradeberg.lernsax.de

Umlaute werden durch ihre jeweiligen Vokale ersetzt, d h.: ä=ae; ü=ue; ö=oe; ß= ss

Akzente, Apostrophe und andere Umlaute werden ersatzlos gestrichen.

Beispiel: Müller: mueller@gsmitteradeberg.lernsax.de

Achtung: Bei Familien mit Geschwisterkindern an der Grundschule Radeberg Stadtmitte wird bei einem Geschwisterkind systembedingt die Mailadresse nicht funktionieren  $\rightarrow$  Bitte melden Sie sich bei: <u>administrator@gsmitteradeberg.lernsax.de</u> und erhalten von Ihm dann die Mailadresse.

Im Eingabefeld "Passwort" tragen Sie Ihr Passwort ein.

Das Erst-Passwort ergibt sich wie folgt:

Name des Klassenleiters01+

\*Beispiel für Klasse 4b: Werner01+

Klicken Sie anschließend auf "Einloggen"

|                                                                                                    | Anmelden                                       |
|----------------------------------------------------------------------------------------------------|------------------------------------------------|
| <b>≣</b> sachsen.de                                                                                                    | LernSax Die MeSax - Schulcloud                 |
| E LernSax Privat                                                                                                    |                                                |
| © @ 🖨 Ø                                                                                                    |                                                |
|                                                                                                    |                                                |
| Anmelden mit LernSax-Zugangsdaten                                                                                                    |                                                |
| Benutzerkennung (= E-Mail-Adresse)                                                                                                    |                                                |
| nachname@gsmitteradeberg.lernsax.de                                                                                                    |                                                |
| Passwort                                                                                                    |                                                |
|                                                                                                    |                                                |
| Hinweis<br>Antworten zu oft gestellten Fragen rund um den Anmelde-Vorgang finden Sie in unserer<br>Passwort!<br>Mit der Anmeldung akzeptiere ich die > Nutzungsbedingungen und Datenschutzerkläru<br>Einloggen | n FAQ: Benutzername, Login,<br>ng von LernSax. |
|                                                                                                    |                                                |

#### 2. Schritt: Ersteinrichtung Elternkonto

Lesen Sie die AGB und Datenschutzerklärung und setzen Sie die Häkchen, dass Sie diese Dokumente gelesen haben. Klicken Sie anschließend auf "Ich stimme zu".

|                                                                                                    |                                                                                                    |                                                                                                    | fake Logout                  |
|----------------------------------------------------------------------------------------------------|----------------------------------------------------------------------------------------------------|----------------------------------------------------------------------------------------------------|------------------------------|
| <b>≣</b> sachsen.de                                                                                                    |                                                                                                    | <u>□</u> Le                                                                                                    | rnSax Die MeSax - Schulcloud |
| E LernSax                                                                                                    | rivat Institution                                                                                                    |                                                                                                    |                              |
| ⁵ ₽    0 ₽ 0                                                                                                    |                                                                                                    | Meine Gruppen                                                                                                    | Meine Klassen                |
| <ul> <li>Herzlich willkommen bei Ler</li> <li>Sie haben von Ihrem Schul-Administrator persönlick können, müssen Sie den Nutzungsbedingungen ur eigenes Passwort vergeben. Anschließend sollten Sangeben. Die externe E-Mail-Adresse wird benötigt diese E-Mail-Adresse zu Aktivitäten in Ihrer LernSarausschließlich zu den vorgenannten Zwecken verwonder Die AGB habe ich gelesen und akzeptiert.</li> <li>&gt; AGB anzeigen</li> <li>Die Datenschutzerklärung habe ich gelesen under Datenschutzerklärung anzeigen</li> <li>&gt; Ich stimme zu</li> <li>&gt; Ach stimme zu</li> </ul> | <b>'INSAX</b><br>:he Zugangsdaten für "LernSax" erh<br>nd der Datenschutzerklärung zustim<br>ile im Bereich "Privat" unter "Exterr<br>t, falls Sie Ihr Passwort einmal verge<br>x-Umgebung benachrichtigen lasse<br>rendet und nicht an Dritte weiter ge | halten. Um die Plattform nutzen zu<br>nmen sowie in einem Folgeschritt ein<br>ne Dienste" eine externe E-Mail-Adresse<br>essen. Zusätzlich können Sie sich über<br>n. Ihre E-Mail-Adresse wird<br>egeben. |                              |

Bitte geben Sie Ihren Vornamen und Namen ein. Nicht den Ihres Kindes!

Profil freigeben: Bitte setzen Sie das Häkchen bei "ja", sonst ist für uns keine Zuordnung im System möglich ist.

Geben Sie anschließend eine weitere (private) E-Mail-Adresse an, die Sie regelmäßig abrufen. Diese wird benötigt, falls Sie Ihr Passwort vergessen haben und um Ihnen Benachrichtigungen zu senden.

Zum Abschließen klicken Sie auf "Daten speichern".

|                                                                                                    |                                                           |                                       | fake Logout                    |
|----------------------------------------------------------------------------------------------------|-----------------------------------------------------------|---------------------------------------|--------------------------------|
| <b>≣</b> sachsen.de                                                                                                    |                                                           |                                       | LernSax Die MeSax - Schulcloud |
| E LernSax Privat                                                                                                    | Institution                                               |                                       |                                |
|                                                                                                    |                                                           | Meine Gruppen                         | Meine Klassen                  |
|                                                                                                    |                                                           |                                       |                                |
| Daten zur Person                                                                                                    |                                                           |                                       |                                |
| Bitte vervollständigen Sie die Angaben und klicken Sie auf "Da                                                                                                    | aten speichern".                                          |                                       |                                |
| Mein Profil                                                                                                    |                                                           |                                       |                                |
| Angezeigter Name *                                                                                                    |                                                           |                                       |                                |
| fake.news                                                                                                    |                                                           |                                       |                                |
| Anrede/Titel                                                                                                    |                                                           |                                       |                                |
| Vorname *                                                                                                    |                                                           |                                       |                                |
| Name *                                                                                                    |                                                           |                                       |                                |
| Profil freigeben<br>Ja Ja Nach Freigabe des Profils sind folgende Daten für andere Nur Nachname. Diese Informationen können Sie jederzeit im Prof Passwort rücksetzen / Benachrichtigungen | i<br>tzer sichtbar: Angezeigt<br>fil ändern oder ergänzer | er Name, Anrede/Titel, Vorname,<br>n. |                                |
| S Mail Advance                                                                                                    |                                                           |                                       |                                |
| E-Mail-Auresse                                                                                                    |                                                           |                                       |                                |
| E-Mail-Adresse (Wiederholung)                                                                                                    |                                                           |                                       |                                |
|                                                                                                    |                                                           |                                       |                                |
| Für Passwortrücksetzung und Benachrichtigungen. Speicheru                                                                                                    | ing unter Privat -> Einst                                 | ellungen > Externe Dienste            |                                |
|                                                                                                    |                                                           |                                       |                                |
| > Daten speichern                                                                                                    |                                                           |                                       |                                |
|                                                                                                    |                                                           |                                       |                                |

Anschließend vergeben Sie ein neues Passwort und speichern dieses. Nur dann ist eine Anmeldung möglich!

|                                                                                      |                                       |                       |                     | fake.news Logout                 |
|--------------------------------------------------------------------------------------|---------------------------------------|-----------------------|---------------------|----------------------------------|
| <b>≣</b> sachsen.de                                                                  |                                       |                       | 🗖 LernS             | <b>ax</b> Die MeSax - Schulcloud |
| E LernSax                                                                            | Privat                                | Institution           |                     |                                  |
| ⁵•₽∥⊖⊖                                                                               |                                       |                       | Meine Gruppen       | Meine Klassen                    |
| Ihr Passwort ist abgelaufen: Bitte geben S<br>Neues Passwort (min. 8 - Buchstaben ur | Sie sich daher jetzt au<br>nd Zahlen) | us Datenschutzgründen | ein neues Passwort. |                                  |
| Neues Passwort wiederholen                                                           |                                       |                       |                     |                                  |
| •••••                                                                                | •                                     |                       |                     |                                  |
| > Speichern                                                                          |                                       |                       |                     |                                  |

### Schülerkonto

#### 1. Schritt: Anmelden am Schülerkonto

Öffnen Sie Ihren Web-Browser (Microsoft Edge, Mozilla Firefox, Google Chrome, Apple Safari o.ä.) und rufen Sie folgende Adresse auf: <u>www.lernsax.de</u>

Klicken Sie anschließend auf "Anmelden".

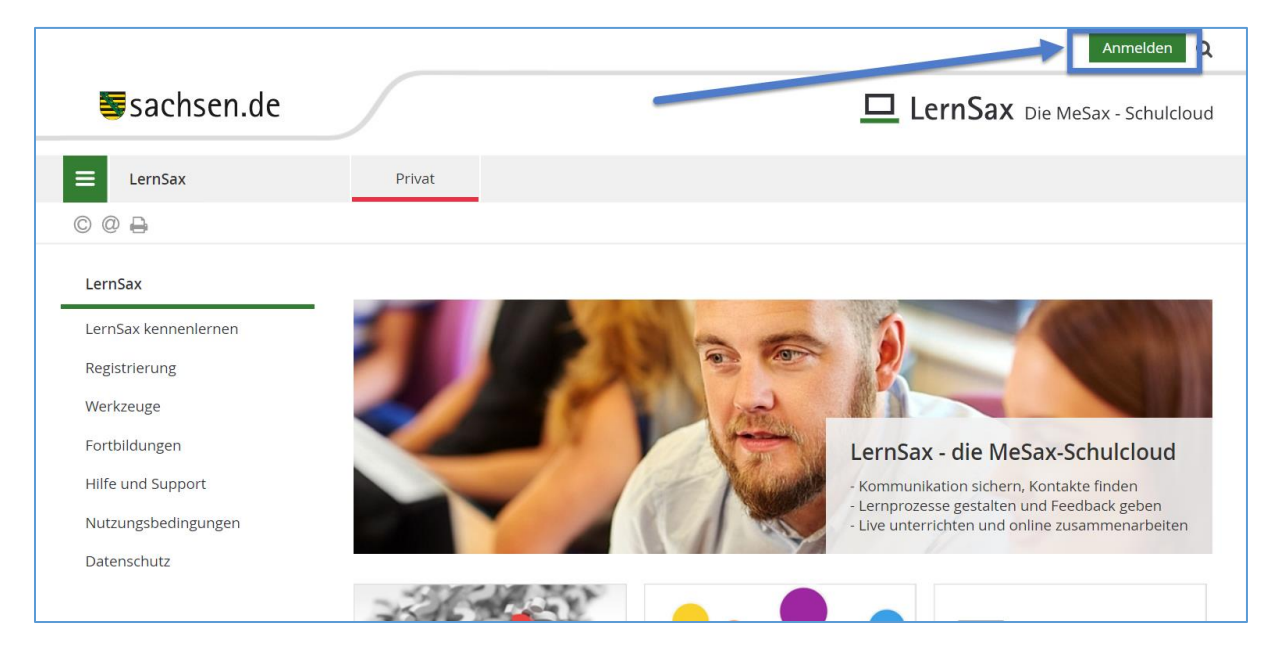

Geben Sie im Eingabefeld "Benutzerkennung (= E-Mail-Adresse)" die Schüler-Benutzerkennung ein. Diese **Schüler-Benutzerkennung** ergibt sich üblicher Weise wie folgt:

nachname.vorname@gsmitteradeberg.lernsax.de

Umlaute werden durch ihre jeweiligen Vokale ersetzt, d h.: ä=ae; ü=ue; ö=oe; ß= ss

Akzente, Apostrophe und andere Umlaute werden ersatzlos gestrichen.

Beispiel: Thomas Müller: mueller.thomas@gsmitteradeberg.lernsax.de

Im Eingabefeld "Passwort" tragen Sie Ihr Passwort ein.

Das Erst-Passwort ergibt sich wie folgt:

#### Name des Klassenleiters01+

\*Beispiel für Klasse 4b: Werner01+

Klicken Sie anschließend auf "Einloggen"

|                                                                                                    | Anmelden                       |
|----------------------------------------------------------------------------------------------------|--------------------------------|
| sachsen.de                                                                                                  | LernSax Die MeSax - Schulcloud |
| ErnSax Privat                                                                                               |                                |
| © @ <b>=</b> 0                                                                                              |                                |
|                                                                                                    |                                |
| Anmelden mit LernSax-Zugangsdaten                                                                           |                                |
| Benutzerkennung (= E-Mail-Adresse)                                                                          |                                |
| nachname@gsmitteradeberg.lernsax.de                                                                         |                                |
| Passwort                                                                                                    |                                |
|                                                                                                    |                                |
| Hinweis<br>Antworten zu oft gestellten Fragen rund um den Anmelde-Vorgang finden Sie in unsere<br>Passwort! | n FAQ: Benutzername, Login,    |
| Mit der Anmeldung akzeptiere ich die > Nutzungsbedingungen und Datenschutzerkläru                           | ing von LernSax.               |
| Einloggen                                                                                                   |                                |

#### 2. Schritt Ersteinrichtung Schülerkonto

Lesen Sie die AGB und Datenschutzerklärung und setzen Sie die Häkchen, dass Sie diese Dokumente gelesen haben. Klicken Sie anschließend auf "Ich stimme zu".

|                                                                                                    |                                                                                                    |                                                                                                    | fake Logout                  |
|----------------------------------------------------------------------------------------------------|----------------------------------------------------------------------------------------------------|----------------------------------------------------------------------------------------------------|------------------------------|
| <b>≣</b> sachsen.de                                                                                                    |                                                                                                    | <u>□</u> Le                                                                                                    | rnSax Die MeSax - Schulcloud |
| E LernSax                                                                                                    | rivat Institution                                                                                                    |                                                                                                    |                              |
| ⁵ ₽    0 ₽ 0                                                                                                    |                                                                                                    | Meine Gruppen                                                                                                    | Meine Klassen                |
| <ul> <li>Herzlich willkommen bei Ler</li> <li>Sie haben von Ihrem Schul-Administrator persönlick können, müssen Sie den Nutzungsbedingungen ur eigenes Passwort vergeben. Anschließend sollten Sangeben. Die externe E-Mail-Adresse wird benötigt diese E-Mail-Adresse zu Aktivitäten in Ihrer LernSarausschließlich zu den vorgenannten Zwecken verwonder Die AGB habe ich gelesen und akzeptiert.</li> <li>&gt; AGB anzeigen</li> <li>Die Datenschutzerklärung habe ich gelesen under Datenschutzerklärung anzeigen</li> <li>&gt; Ich stimme zu</li> <li>&gt; Ach stimme zu</li> </ul> | <b>'INSAX</b><br>:he Zugangsdaten für "LernSax" erh<br>nd der Datenschutzerklärung zustim<br>ile im Bereich "Privat" unter "Exterr<br>t, falls Sie Ihr Passwort einmal verge<br>x-Umgebung benachrichtigen lasse<br>rendet und nicht an Dritte weiter ge | halten. Um die Plattform nutzen zu<br>nmen sowie in einem Folgeschritt ein<br>ne Dienste" eine externe E-Mail-Adresse<br>essen. Zusätzlich können Sie sich über<br>n. Ihre E-Mail-Adresse wird<br>egeben. |                              |

Bitte geben Sie Vornamen und Namen des Kindes ein.

Profil freigeben: Bitte setzen Sie das Häkchen bei "ja", sonst ist für uns keine Zuordnung im System möglich ist.

Geben Sie anschließend eine weitere (private) E-Mail-Adresse an, die Sie regelmäßig abrufen. Diese wird benötigt, falls Sie Ihr Passwort vergessen haben und um Ihnen Benachrichtigungen zu senden.

Zum Abschließen klicken Sie auf "Daten speichern".

| Sachsen.de   EnrSax Die MeSax - Schuldood     Image: Image: Proof   Meine Gruppen Meine Klassen   Daten zur Person   Bitte vervoliständigen Sie die Angaben und klicken Sie auf "Daten speichern".   Meine Profil   Angeeigter Name *   [ake.news   Anrede/Titel   Vorame *   Profit freigaben Ges Profils sind folgende Daten für andere Nutzer sichtbar: Angezeigter Name, Anrede/Titel, Vorname, Narede/Titel, Vorname, Narede/T                                                                                                    |                                                                                                  |                            |                                |             | LoBoar             |
|----------------------------------------------------------------------------------------------------|--------------------------------------------------------------------------------------------------|----------------------------|--------------------------------|-------------|--------------------|
| Lensax Prvet   Institution   Image: Image: Ima                                                       | sachsen.de                                                                                       |                            |                                | LernSax Die | MeSax - Schulcloud |
| Meine Gruppen     Meine Klassen     Daten zur Person   Bite vervollständigen Sie die Angaben und klicken Sie auf "Daten speichern".   Mein Profil     Angezeigter Name *    fake.news   Anrede/Titel   Vorname *      Vorname *    Profil freigeben    ja    Nahr Freigsbe des Profils sind folgende Daten für andere Nutzer sichtbar: Angezeigter Name, Anrede/Titel, Vorname, Nachname: Diese Informationen konnen Sie jederzeit im Profil andern oder ergänzen.    Profil freigeben    Profil sind folgende Daten für andere Nutzer sichtbar: Angezeigter Name, Anrede/Titel, Vorname, Nachname: Diese Informationen konnen Sie jederzeit im Profil andern oder ergänzen.                                                                                                    | E LernSax Privat                                                                                 | Institution                |                                |             |                    |
| Daten zur Person   Bite vervollständigen Sie die Angaben und klicken Sie auf "Daten speichern".   Mein Profil     Angezeigter Name *    fake.news     Anrede/Titel     Vorname *      Image:   Profil freigeben    Profil freigeben    Profil freigeben    Profil sind folgende Daten für andere Nutzer sichtbar: Angezeigter Name, Anrede/Titel, Vorname, Nach Freigabe des Profils sind folgende Daten für andere Nutzer sichtbar: Angezeigter Name, Anrede/Titel, Vorname, Nachname. Diese Informationen Konnen Sie jederzeit im Profil ändern oder ergänzen.    E-Mail-Adresse   L   E-Mail-Adresse                                                                                                    | *= ₽    0 -> 0                                                                                   |                            | Meine Gruppen                  | Meine K     | (lassen            |
| Angezeigter Name * fake.news Anrede/Titel Anrede/Titel Vorname * Anrede/Titel Anrede/Titel Anred | Daten zur Person<br>Bitte vervollständigen Sie die Angaben und klicken Sie auf "I<br>Mein Profil | Daten speichern".          |                                |             |                    |
| Insequent name   fake.news   Anrede/Titel   Vorname *   Profil freigeben   a   a   Nain   Nach Freigabe des Profils sind folgende Daten für andere Nutzer sichtbar: Angezeigter Name, Anrede/Titel, Vorname,   Nach Freigabe des Profils sind folgende Daten für andere Nutzer sichtbar: Angezeigter Name, Anrede/Titel, Vorname, Nachname. Diese Informationen können Sie jederzeit im Profil ändern oder ergänzen.    Passwort rücksetzen / Benachrichtigungen   E-Mail-Adresse   L   L   E-Mail-Adresse (Wiederholung)   I   Etwain-Inderesse Consectivitierenene Seichenene unter Direct > Einstellungen > Externe Directo                                                                                                    | Angezeigter Name *                                                                               |                            |                                |             |                    |
| Anrede/Titel  Vorname *  Name *  Profil freigeben  Ja Nein Nach Freigabe des Profils sind folgende Daten für andere Nutzer sichtbar: Angezeigter Name, Anrede/Titel, Vorname, Nachar Freigabe des Profils sind folgende Daten für andere Nutzer sichtbar: Angezeigter Name, Anrede/Titel, Vorname, Nacharme. Diese Informationen Können Sie jederzeit im Profil ändern oder ergänzen.  Passwort rücksetzen / Benachrichtigungen  E-Mail-Adresse  L E-Mail-Adresse [L E-Mail-Adresse [Viederholung]                                                                                                    | fake.news                                                                                        |                            |                                |             |                    |
| Vorname *   Name *   Profil freigeben   ]a   Nain   Nach Freigabe des Profils sind folgende Daten für andere Nutzer sichtbar: Angezeigter Name, Anrede/Titel, Vorname,   Nach Freigabe des Profils sind folgende Daten für andere Nutzer sichtbar: Angezeigter Name, Anrede/Titel, Vorname,   Nach Freigabe des Profils sind folgende Daten für andere Nutzer sichtbar: Angezeigter Name, Anrede/Titel, Vorname,   Nach Freigabe des Profils sind folgende Daten für andere Nutzer sichtbar: Angezeigter Name, Anrede/Titel, Vorname,   Nach Freigabe des Profils sind folgende Daten für andere Nutzer sichtbar: Angezeigter Name, Anrede/Titel, Vorname,   Nach Freigabe des Profils sind folgende Daten für andere Nutzer sichtbar: Angezeigter Name, Anrede/Titel, Vorname,   Nach Freigabe des Profils sind folgende Daten für andere Nutzer sichtbar: Angezeigter Name, Anrede/Titel, Vorname,   Nach Freigabe des Profils sind folgende Daten für andere Nutzer sichtbar: Angezeigter Name, Anrede/Titel, Vorname,   Nachname. Diese Informationen können Sie jederzeit im Profil ändern oder ergänzen.   Passwort rücksetzen / Benachrichtigungen   E-Mail-Adresse   L                                                                                                    | Anrede/Titel                                                                                     |                            |                                |             |                    |
| Vorname *  Name *  Profil freigeben Ja Name *  Name *  Sevent rücksetzen / Benachrichtigungen E-Mail-Adresse  Composition of the sevent rücksetzen / Benachrichtigungen E-Mail-Adresse  Composition of the sevent rücksetzen / Benachrichtigungen E-Mail-Adresse Composition of the sevent rücksetzen / Benachrichtigungen Composition of the sevent rücksetzen / Benachrichtigungen Composition of the sevent rücksetzen / Benachrichtigungen Composition of the sevent rücksetzen / Benachrichtigungen Composition of the sevent rücksetzen / Benachrichtigungen Composition of the sevent rücksetzen / Benachrichtigungen Composition of the sevent rücksetzen / Benachrichtigungen Composition of the sevent rücksetzen / Benachrichtigungen Composition of the sevent rube sevent rücksetzen / Benachrichtigungen Composition of the sevent rube sevent rube  |                                                                                                  |                            |                                |             |                    |
| Name *   Profil freigeben   ]a   Nein   Nach Freigabe des Profils sind folgende Daten für andere Nutzer sichtbar: Angezeigter Name, Anrede/Titel, Vorname,   Nachname. Diese Informationen können Sie jederzeit im Profil ändern oder ergänzen.   Passwort rücksetzen / Benachrichtigungen E-Mail-Adresse L E-Mail-Adresse (Wiederholung) I E-Mail-Adresse CWiederholung I                                                                                                    | Vorname *                                                                                        |                            |                                |             |                    |
| Name *   Profil freigeben   ja   Drein   Nach Freigabe des Profils sind folgende Daten für andere Nutzer sichtbar: Angezeigter Name, Anrede/Titel, Vorname, Nachname. Diese Informationen können Sie jederzeit im Profil ändern oder ergänzen.   Passwort rücksetzen / Benachrichtigungen   E-Mail-Adresse   t   E-Mail-Adresse (Wiederholung)   I                                                                                                    |                                                                                                  |                            |                                |             |                    |
| Profil freigeben         ] Ja         Nach         Nach Freigabe des Profils sind folgende Daten für andere Nutzer sichtbar: Angezeigter Name, Anrede/Titel, Vorname, Nachname. Diese Informationen können Sie jederzeit im Profil ändern oder ergänzen.         Passwort rücksetzen / Benachrichtigungen         E-Mail-Adresse         L                                                                                                    | Name *                                                                                           |                            |                                |             |                    |
| Profil freigeben   ] Ja   ] Nein   Nach Freigabe des Profils sind folgende Daten für andere Nutzer sichtbar: Angezeigter Name, Anrede/Titel, Vorname,   Nach Freigabe des Profils sind folgende Daten für andere Nutzer sichtbar: Angezeigter Name, Anrede/Titel, Vorname,   Nach Freigabe des Profils sind folgende Daten für andere Nutzer sichtbar: Angezeigter Name, Anrede/Titel, Vorname,   Nach Freigabe des Profils sind folgende Daten für andere Nutzer sichtbar: Angezeigter Name, Anrede/Titel, Vorname,   Nach Freigabe des Profils sind folgende Daten für andere Nutzer sichtbar: Angezeigter Name, Anrede/Titel, Vorname,   Nach Freigabe des Profils sind folgende Daten für andere Nutzer sichtbar: Angezeigter Name, Anrede/Titel, Vorname,   Nach Freigabe des Profils sind folgende Daten für andere Nutzer sichtbar: Angezeigter Name, Anrede/Titel, Vorname,   Nach Freigabe des Profils sind folgende Daten für andere Nutzer sichtbar: Angezeigter Name, Anrede/Titel, Vorname,   Nach Freigabe des Profils sind folgende Daten für andere Nutzer sichtbar: Angezeigter Name, Anrede/Titel, Vorname,   Passwort rücksetzen / Benachrichtigungen   E-Mail-Adresse   L                                                                                                    |                                                                                                  |                            |                                |             |                    |
|                                                                                                    | Profil freigeben                                                                                 |                            |                                |             |                    |
| Nach Freigabe des Profils sind folgende Daten für andere Nutzer sichtbar: Angezeigter Name, Anrede/Titel, Vorname, Nachname. Diese Informationen können Sie jederzeit im Profil ändern oder ergänzen.  Passwort rücksetzen / Benachrichtigungen E-Mail-Adresse L E-Mail-Adresse (Wiederholung) I E-Mail-Adresse (Wiederholung) I E-Mail-Adresse (Strengthicksetzen und Reperchtigungen Estimate and Estimate and Estimat | □ Nein                                                                                           |                            |                                |             |                    |
| Passwort rücksetzen / Benachrichtigungen  E-Mail-Adresse  L                                                                                                    | Nach Freigabe des Profils sind folgende Daten für andere N                                       | utzer sichtbar: Angezeigte | r Name, Anrede/Titel, Vorname, |             |                    |
| Passwort rücksetzen / Benachrichtigungen E-Mail-Adresse L                                                                                                    | Nacrinarie. Diese informationen konnen sie jederzeit im Pr                                       | oni andern oder erganzen   | l.                             |             |                    |
| E-Mail-Adresse  L  E-Mail-Adresse (Wiederholung)  I  I  I  I  I  I  I  I  I  I  I  I  I                                                                                                    | Passwort rücksetzen / Benachrichtigunger                                                         | ı                          |                                |             |                    |
| E-Mail-Adresse (Wiederholung)                                                                                                    | E-Mail-Adresse                                                                                   |                            |                                |             |                    |
| E-Mail-Adresse (Wiederholung)                                                                                                    | ۲                                                                                                |                            |                                |             |                    |
| Für Dessungtrücksetzung und Repachrichtigungen. Speicherung unter Briget -> Einstellungen >> Externe Diepste                                                                                                    | E-Mail-Adresse (Wiederholung)                                                                    |                            |                                |             |                    |
| THE REPORT OF A DESCRIPTION OF A DESCRIPTION OF A DESCRIP | Für Dessuertrücksstrung und Desschrichtigungen Consider                                          | rung unter Drivet & Singto | llungen > Euterne Dienste      |             |                    |
|                                                                                                    | > Daten speichern                                                                                |                            |                                |             |                    |
| > Daten speichern                                                                                                    |                                                                                                  |                            |                                |             |                    |

Anschließend vergeben Sie ein neues Passwort und speichern dieses. Nur dann ist eine Anmeldung möglich!

|                                                                                      |                                       |                       |                     | fake.news Logout                 |
|--------------------------------------------------------------------------------------|---------------------------------------|-----------------------|---------------------|----------------------------------|
| <b>≣</b> sachsen.de                                                                  |                                       |                       | 🗖 LernS             | <b>ax</b> Die MeSax - Schulcloud |
| E LernSax                                                                            | Privat                                | Institution           |                     |                                  |
| ⁵•₽∥⊖⊖                                                                               |                                       |                       | Meine Gruppen       | Meine Klassen                    |
| Ihr Passwort ist abgelaufen: Bitte geben S<br>Neues Passwort (min. 8 - Buchstaben ur | Sie sich daher jetzt au<br>nd Zahlen) | us Datenschutzgründen | ein neues Passwort. |                                  |
| Neues Passwort wiederholen                                                           |                                       |                       |                     |                                  |
| •••••                                                                                | •                                     |                       |                     |                                  |
| > Speichern                                                                          |                                       |                       |                     |                                  |